# 大连民族大学 2020 年硕士研究生招生考试 网络远程复试副系统操作手册

大连民族大学 2020 年硕士研究生招生考试网络远程复试副 系统(以下简称"系统")为考生网络远程复试监考机位提供服务。 安装钉钉(DingTalk)手机客户端,经注册、实人认证、考前登 录、人证核验后作为副系统监考平台。钉钉手机端须开启通知、 访问手机摄像头和麦克等权限,请考生按照以下流程操作。

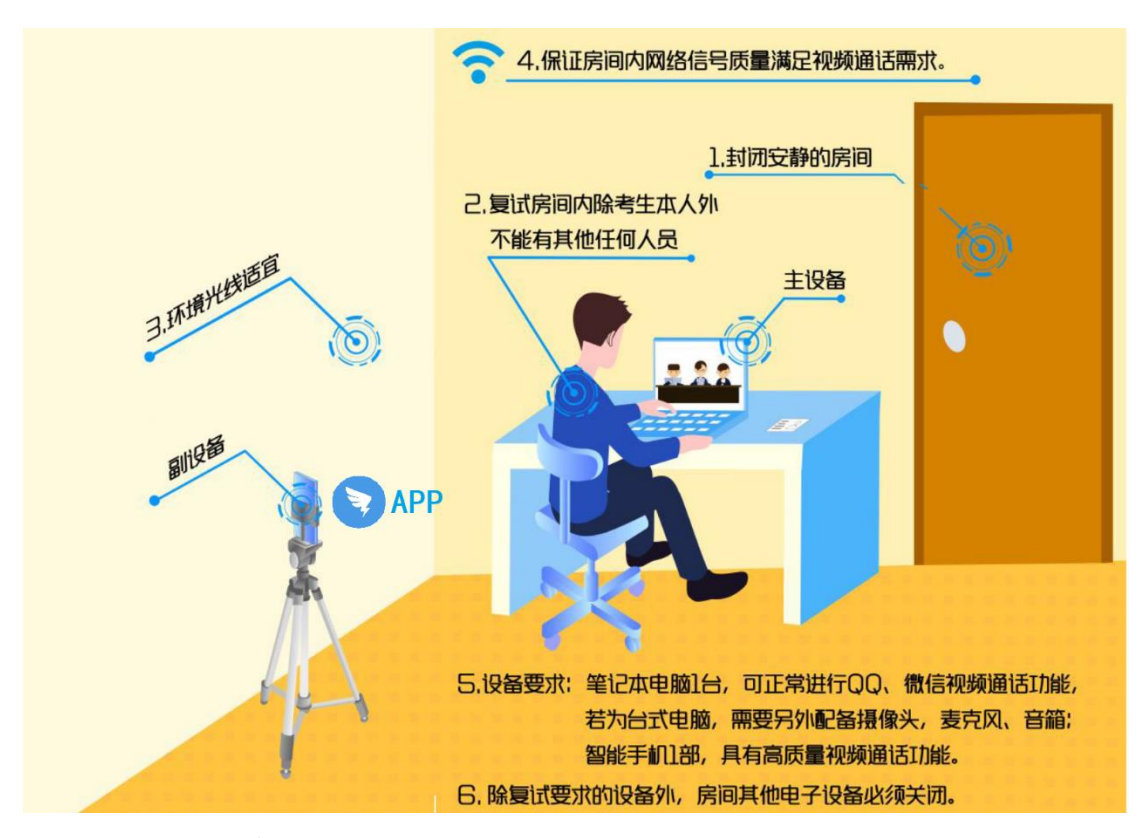

### 一、下载安装

钉钉手机端登录钉钉官网https://www.dingtalk.com/或在 正规应用商店下载安装最新版本。

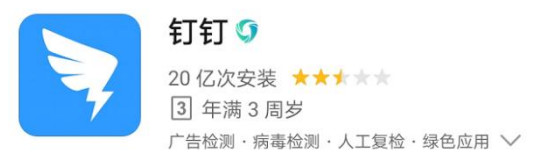

#### 二、登录

学校指定专人将各批次取得复试资格的考生信息导入大连 民族大学官方认证钉钉平台(简称"民大钉钉"),复试考生会收 到手机短信或钉钉平台内邀请,登录钉钉手机端成功后,此时会 发现已加入"民大钉钉",点击自己头像图标会出现"我的信息", 请确认大连民族大学"高级认证"标识,以免错加其他非官方平 台影响复试。

#### 三、实名认证

1. 点击自己姓名进入个人信息;

2. 点击"个人实人验证";

 3. 钉钉系统将通过"支付宝"或者"身份证"进行实人认证, 过程中将进行人脸采集并验证。

|                            |      | <              | 我的信息                                                                                                    | 我的权益           |  |  |
|----------------------------|------|----------------|----------------------------------------------------------------------------------------------------|----------------|--|--|
| <b>钉钉</b><br>大连民族大学 🔷 高级认证 |      | 个人信,<br>由自己编辑。 | <b>个人信息 ◎</b><br>由自己编辑,部分内容展示在对外的信息,如昵称、头像等                                                                                                    |                |  |  |
| 添加工作状态                     |      | 头像             |                                                                                                    | >              |  |  |
|                            |      | 昵称             |                                                                                                    | 钉钉 >           |  |  |
| 我的名片                       | >    | 电话             |                                                                                                    | >              |  |  |
| 🛃 钱包(支付宝)                  | >    | 钉钉号            |                                                                                                    | >              |  |  |
| ── 服务大厅                    | >    | 二维码名           | 3 <sup>th</sup>                                                                                                    | 88 >           |  |  |
|                            |      | 人实人个           | 、认证                                                                                                    | 。已认证 >         |  |  |
| 🖻 收藏                       | >    | 工作档案           | Re la companya de la companya de la comp | >              |  |  |
| 🕒 邀请                       | >    | 更多             |                                                                                                    | >              |  |  |
| ☺ 我的健康码                    | 限时 > | 企业/团           |                                                                                                    | 与 切换主企业<br>東可用 |  |  |
| ② 设置                       | >    |                | 连民族大学 💷                                                                                                    | ilin 143 143   |  |  |

#### 四、填写个人档案

依次进入"我的信息"→ 查看人事档案 → 个人资料(界 面最底端)上传箭头标识的证件或照片。

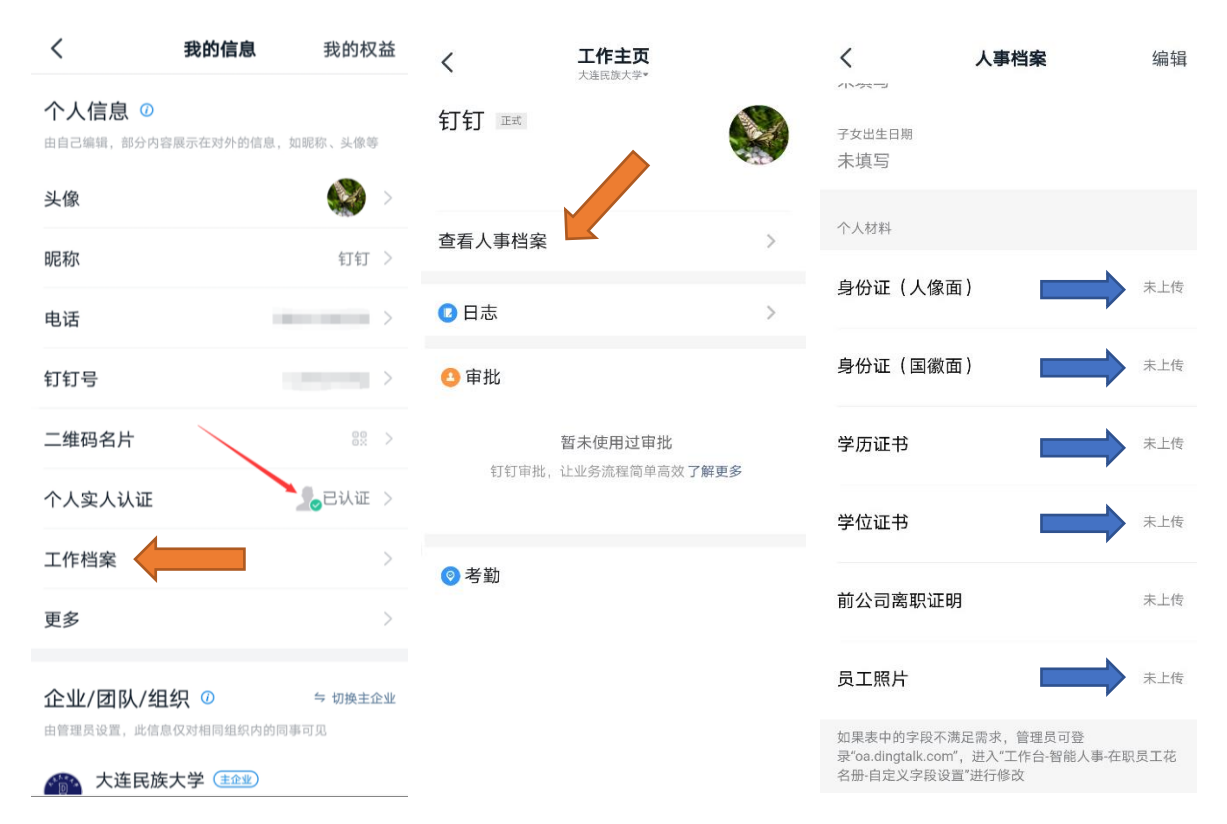

## 五、在线签订考生诚信复试承诺书

进入工作台→审批,点击"考生诚信复试承诺书",填写个 人信息,上传如图所示个人手持身份证免冠清晰照片(要求需要 看清身份证数字和被拍摄人面容),点击"提交"。

| 大连民族大学~                                                           |                                                      | < ×                 | 审批                               | 帮助                      | く 🛛 🗙 考生诚信                                                                                                    | 复试承诺书 编辑 …    |  |  |
|-------------------------------------------------------------------|------------------------------------------------------|---------------------|----------------------------------|-------------------------|----------------------------------------------------------------------------------------------------|---------------|--|--|
| 高校复学指南                                                            |                                                      | 智能办公财<br>发票归集/审批流转  | 智能办公财务指南<br>发票归集/审批流转/一键支付 2003年 |                         | •姓名 请输入                                                                                                    |               |  |  |
|                                                                   |                                                      |                     | 1                                | - <b>→</b> <sup>1</sup> | *身份证号                                                                                                    | 请输入           |  |  |
| ☆書 重要信息传达不到位? 试试用                                                 | 公告 更多 >                                              | 我审批的                | 我发起的                             | 抄送我的                    | *准考证号                                                                                                    | 请输入           |  |  |
| <ul> <li>管理控制台(仅管域员可见)</li> <li>計 </li> <li>智能人事 解決方案 </li> </ul> | ◎ 管理 ② していたい (○) (○) (○) (○) (○) (○) (○) (○) (○) (○) | 其他                  |                                  | 收起                      | ★报考领域                                                                                                    | 请选择 >         |  |  |
| 复试服务▼                                                             | +添加                                                  | 2                   | +                                |                         | *报考专业方向                                                                                                    | 请输入专业全称       |  |  |
| し                                                                 | 2<br>智能人事 审批                                         | 考生滅信复 创建审批单<br>试承诺书 |                                  |                         |                                                                                                    |               |  |  |
| 智能填表 群直播 智能办公<br>常用应用▼                                            | + 添加                                                 |                     |                                  |                         | 清楚了解,根据《中华人民共和国刑法修正案(九)》,<br>在法律规定的国家考试中,组织作弊的行为;为他人实施<br>组织作弊损优作弊器材或者其他帮助的行为;为实施考试<br>作弊行为,向他人非法出售或者提供考试的试题。答案的 |               |  |  |
|                                                                   | <ul> <li>审批</li> <li>町</li> </ul>                    |                     |                                  | ٩                       | 行为;代替他人或者让他人<br>触犯刑法。<br>我郑重承诺:                                                                                  | 代替自己参加考试的行为都将 |  |  |
|                                                                   | □                                                    | 2. 审批               | 機板                               | <b>Ф</b><br>і2т         | ŧ                                                                                                    | 詨             |  |  |

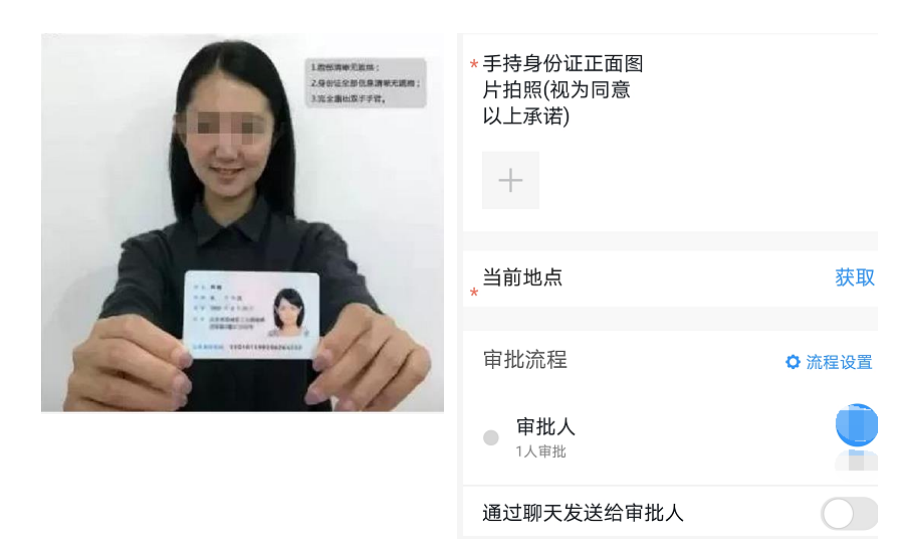

# 六、复试过程中注意事项

1. 运行钉钉手机端的手机机位须如下图所示进行摆放。

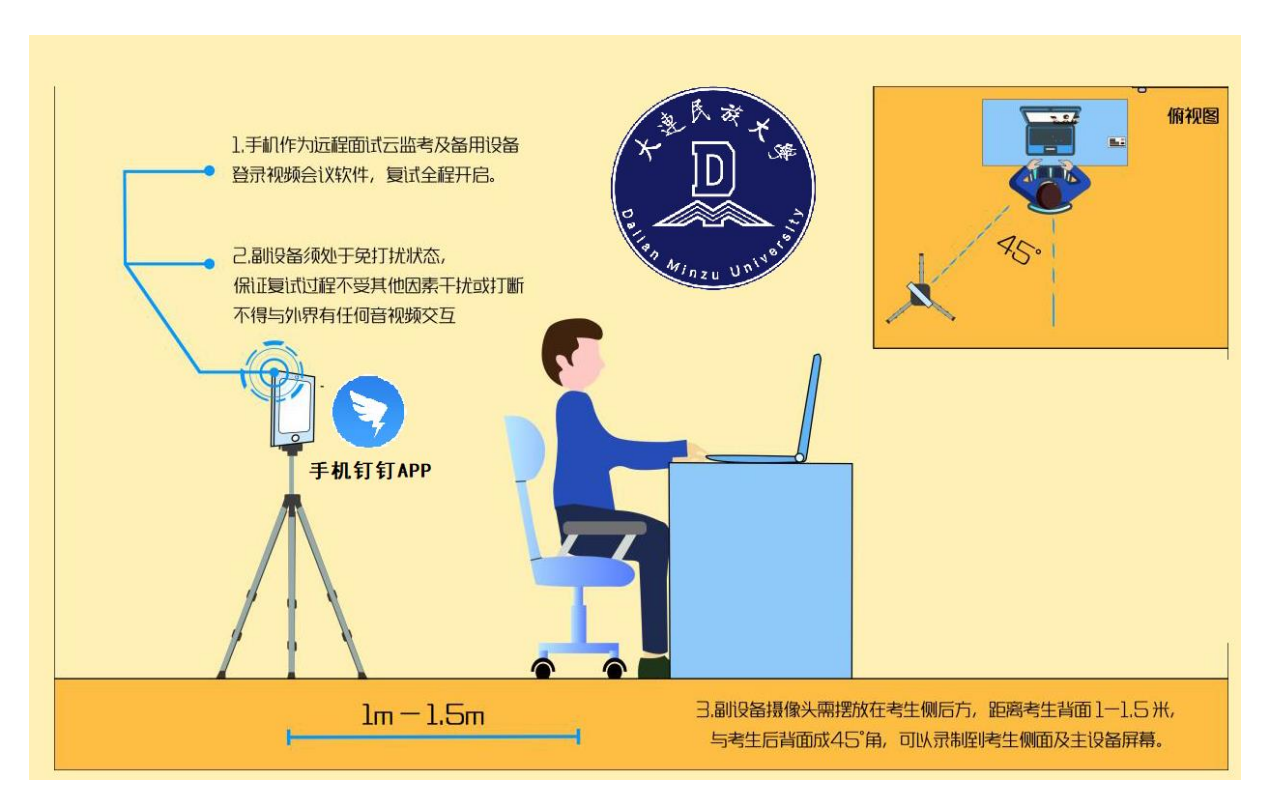

 2.复试前对应考场教师将以视频方式引导考生进入考场,复 试前打开视频进行监考,复试全过程保持钉钉手机端麦克风、摄 像头开启模式,并按指令在复试主系统登录相应环节需要的软件 平台。